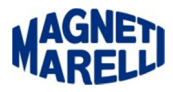

## **Configurazione manuale Bluetooth**

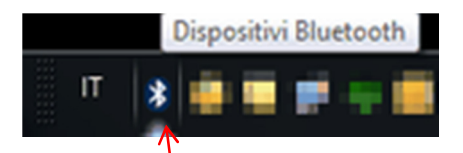

Selezionare<sup>l</sup> (mediante il tasto destro del mouse), l'icona del Bluetooth

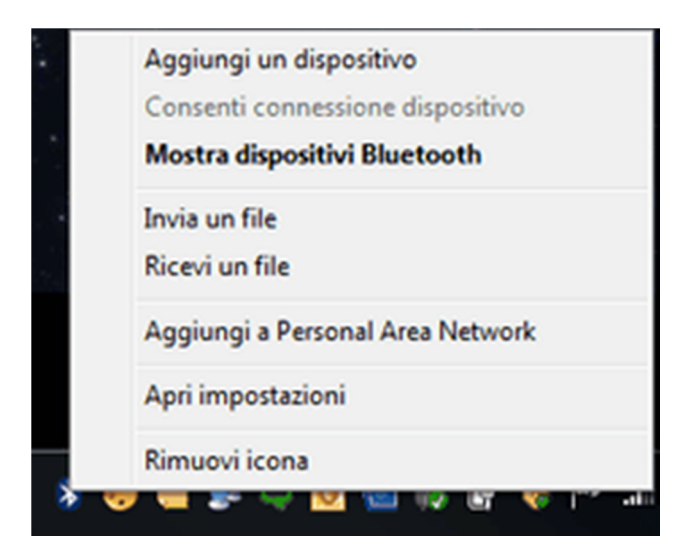

## Selezionare "Aggiungi un dispositivo".

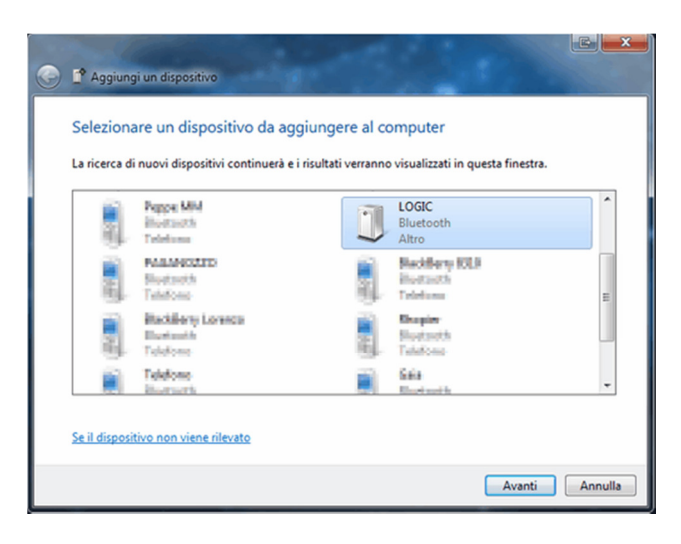

Selezionare "LOGIC".

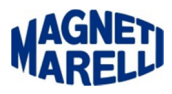

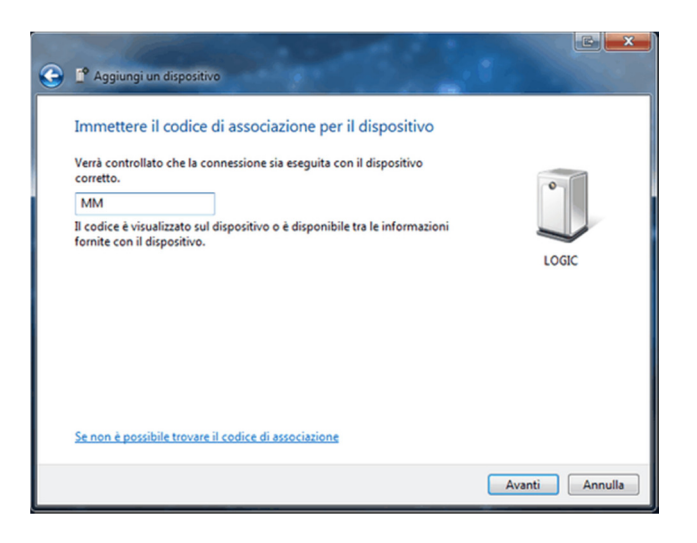

Inserire nella casella "MM" (in maiuscolo).

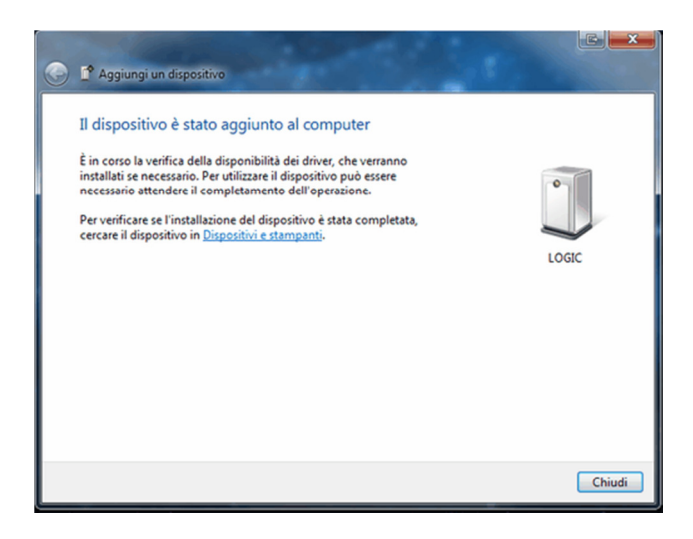

Apparirà questo messaggio, proseguire con "Chiudi".

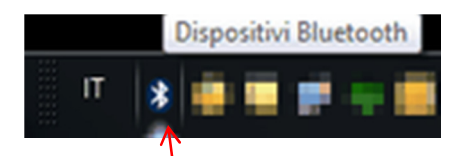

Selezionare<sup>1</sup> (mediante il tasto destro del mouse), l'icona del Bluetooth, per impostare le proprietà della periferica.

## MAGNET

|  | Aggiungi un dispositivo          |
|--|----------------------------------|
|  | Consenti connessione dispositivo |
|  | Mostra dispositivi Bluetooth     |
|  | Invia un file                    |
|  | Ricevi un file                   |
|  | Aggiungi a Personal Area Network |
|  | Apri impostazioni                |
|  | Rimuovi icona                    |

Selezionare "Mostra dispositivi Bluetooth".

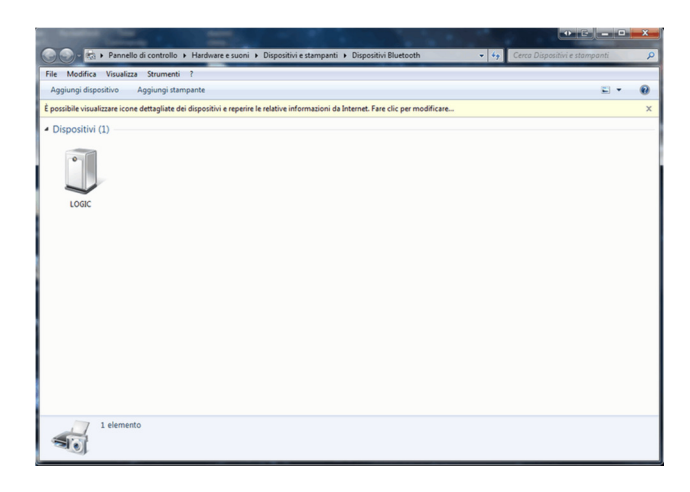

Apparirà questo menù, selezionare (mediante il tasto destro del mouse) "LOGIC".

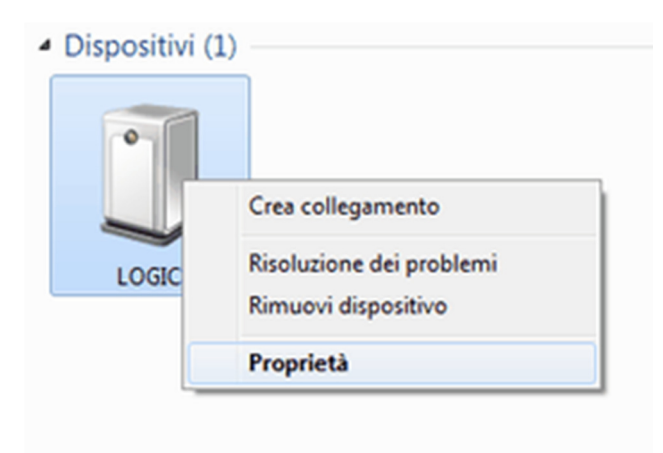

Selezionare "Proprietà".

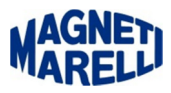

| Proprietà - LOGIC                                     |                 |
|-------------------------------------------------------|-----------------|
| Generale Hardware Servizi Bluetooth                   |                 |
| LOGIC                                                 |                 |
| Funzioni dispositivo:                                 |                 |
| Nome                                                  | Tipo            |
| The Standard Serial over Bluetooth link (COM5)        | Porte (COM      |
| Riepilogo funzioni dispositivo                        |                 |
| Produttore: Microsoft                                 |                 |
| Posizione: su Dispositivo Bluetooth (RFCOMM           | protocollo TDI) |
| Stato dispositivo: Il dispositivo funziona correttame | nte.            |
|                                                       |                 |
|                                                       | Proprietà       |

Appariranno le proprietà, nella cartella "Hardware" ricordarsi il numero della COM, nel nostro caso COM5 (potrebbe nel vostro caso essere diverso).

| Proprietà - LOGIC                                                                                                    | C X     |
|----------------------------------------------------------------------------------------------------|---------|
| Generale Hardware Servizi Bluetooth                                                                                       |         |
| Il dispositivo Bluetooth offre i servizi seguenti. Per utilizz<br>servizio, selezionare la relativa casella di controllo. | tare un |
| Servizi Bluetooth                                                                                                    |         |
| Porta seriale (SPP) 'Bluetooth Serial Port' COM5                                                                          |         |
|                                                                                                    |         |
| OK Annula                                                                                                    | Applica |

Controllare che sia spuntato , sulla cartella "Servizi" la "Porta seriale (SPP)". Terminare con OK.data:28/06/2013Configurazione Bluetooth.docxRevisione: 1.0